# CÉDULA DE IDENTIDADE DIGITAL

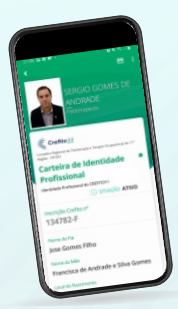

#### PASSO A PASSO PARA Emitir e baixar a sua!

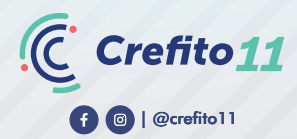

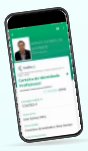

BEM-VINDOS FISIOTERAPEUTAS E TERAPEUTAS ocupacionais da décima primeira região.

ESTE É UM PASSO A PASSO PARA QUE VOCÊ POSSA ACESSAR, Emitir e baixar a primeira cédula de identidade digital do sistema coffito/crefitos do brasil, com registro em cartório. Esta cédula será disponibilizada sem custo aos profissionais do distrito federal e do estado de goiás que estejam em dia com o crefito 11.

A CÉDULA DIGITAL É AUTENTICADA PELO SERPRO E POSSUI Validade como documento oficial em todo o brasil.

NÃO PERCA MAIS TEMPO, ACOMPANHE O PASSO A PASSO E Emita a sua agora! É o crefito 11 trazendo inovação e segurança aos profissionais fisioterapeutas e terapeutas ocupacionais da décima primeira região.

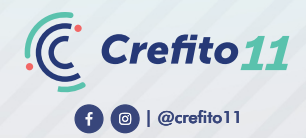

## SUGESTÃO PARA AS FOTOS

#### PARA A CRIAÇÃO DA SUA CÉDULA DE IDENTIDADE DIGITAL, INICIALMENTE Será necessário ter uma foto no tamanho: 3 x 4 cm ou 354 x 472 pixels.

CASO SEJA NECESSÁRIO REDIMENSIONAR OU TIRAR UMA NOVA FOTO, Existem vários aplicativos para aparelhos ios ou android para edição.

### PARA EDIÇÃO EM SMARTPHONES

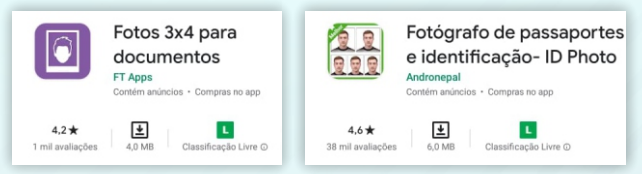

PARA EDIÇÃO NO COMPUTADOR:

#### EXISTEM VÁRIOS SITES DE EDIÇÃO ONLINE, NOSSA SUGESTÃO É:

HTTPS://WWW.FOTOJET.COM

NESTE SITE, BASTA CLICAR EM COMEÇAR, ABRIR NA PARTE SUPERIOR E Escolher a foto; ir em 'cortar' para o tamanho 3x4 cm e depois em 'redimensionar' para 354 x 472 pixels, mandar aplicar e baixar a imagem. (obs: este aplicativo não funciona em celulares)

¢ 11

#### ACESSE O SITE DO CREFITO 11 WWW.CREFITO11.GOV.BR

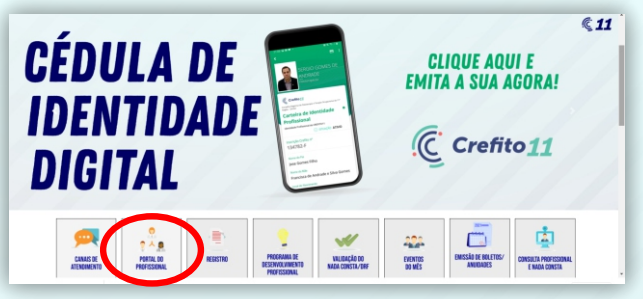

#### APÓS ISSO, CLIQUE EM PORTAL DO PROFISSIONAL

|                                                                                                    | Acesse Sua Inscrição                                                                                                    |                                                                                                    |
|----------------------------------------------------------------------------------------------------|----------------------------------------------------------------------------------------------------|----------------------------------------------------------------------------------------------------|
| Aceena<br>marmaripho                                                                                   |                                                                                                    |                                                                                                    |
| Acongentamento<br>de Dramoio                                                                           | Para EMTRARI o ter acteur act serviçes deporte<br>estitat.                                                                                                    | ene, digito non campon atomo o norvero da eus temengino du CPV ou CNPV e s                                                                 |
|                                                                                                    |                                                                                                    |                                                                                                    |
| Aongonhamento<br>de Denárica                                                                           | Caso tenha esquesido sus senha, sigue en Lexi                                                                                                    | Lear was section                                                                                                    |
| Angenhammin<br>de Desinca<br>Cortinéncia<br>de Conscila DRF                                            | Caso tenta esquesido sus senha, sigue en Laest<br>Para Paresianento da Anadade 2020 é necesa                                                                                                    | illear eas annte.<br>na natar cealantaido no Pontal da Benregos On Irne.                                                                   |
| Assguehamento<br>de Desinexa<br>Contesteca<br>de Constila DRF<br>Preiesto de Neda Consta               | Caso terito regundo sua seña, silgue en Lexi<br>Para Parelamento de Anadedo 2009 é noceso<br>PARA FYREERO ACCEDO<br>Calebrante de ante                                                                 | iline sus entites<br>en enter codestado no Partel de Benreps On Irin.<br>Acceso de Propriesconen com estens calmatin                       |
| Annyaritanana<br>de Deninetos<br>de Constala DRF<br>Desinato de Nada Consta<br>Consulta<br>de Codastro | Calo between place are equivalent to an anticha, single on the fact<br>Place Personance's de Annahede 2029 & noncessa<br>PANA TERRETA ACCESS<br>Contentionento de contes<br>W Insertigies (OPF / OWP): | tere saa aante.<br>en onter oodentaals in Porte de Bannyen Ch Inn.<br>Accesso de Histinske Kowe Kowe Kowe Kaakstin<br>Ni' haangide 1007 (D |

ACESSE COM SEU USUÁRIO E SENHA, CASO AINDA NÃO TENHA, BASTA FAZER SEU Cadastro. Lembrando sempre que seu número profissional é finalizado Por uma letra — F (Fisioterapeuta) —to (terapeuta ocupacional). ex.: 1234-F

APÓS ENTRAR EM SUA ÁREA RESTRITA DO PORTAL DO Profissional, clique no ícone azul no meio da tela:

#### 'CÉDULA DE IDENTIDADE DIGITAL CREFITO 11'

|                                                                   | PORTAL ELETRÔNICO DO CREFITO 11<br>PROFISSIONAL                                                                                                    |
|-------------------------------------------------------------------|----------------------------------------------------------------------------------------------------|
| Meu<br>Gadiastro<br>Atualização<br>de Endenço/Contato             | Boa Tarde,<br>Bem-vindo ao sistema de auto-atendimente                                                                                                    |
| Extrato<br>de Dièntos<br>Emissão<br>de Boleto                     | Concerning Concerning |
| Protocolo<br>de Requerimente<br>Emissão<br>de Certidito DFF Onime |                                                                                                    |
| Acompanhamonto<br>de Protocolo/Certidão<br>Consulta               |                                                                                                    |
| Fiscalização<br>Consulta<br>de Cadastro<br>Economistas            |                                                                                                    |
| Sar                                                               |                                                                                                    |

EM SEGUIDA, ABRIRÁ UM FORMULÁRIO, PREENCHA-O EXATAMENTE COM OS Mesmos dados que constam na sua identidade física do crefito 11, Inclusive estão na mesma ordem de preenchimento. Envie seus dados.

E ATENÇÃO! O SEU CÓDIGO DE ACESSO É PESSOAL, PORTANTO ANOTE-O Para não esquecer ou em caso de troca do seu aparelho, ativar a sua identidade digital em outro smartphone.

#### APÓS REALIZAR O SEU CADASTRO NO NOSSO SITE, ACESSE A LOJA DE Aplicativos do seu smartphone:

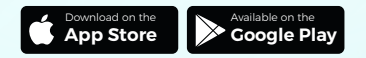

#### BUSQUE PELO APLICATIVO DESENVOLVIDO PELO SERPRO:

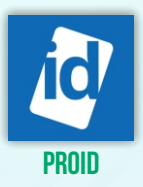

#### EM SEGUIDA, ABRA O APLICATIVO E CLIQUE EM 'ADICIONE SUA PRIMEIRA CARTEIRA'.

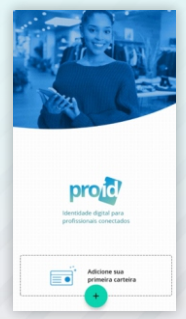

#### **CLIQUE EM PROCURAR E DIGITE:** 'CREFITO 11' E CLIQUE EM CARTEIRA DE IDENTIDADE PROFISSIONAL CREFITO 11

| 4 Marca 4 (19)                                                                         |       |                                                                                                    |
|----------------------------------------------------------------------------------------|-------|----------------------------------------------------------------------------------------------------|
| Solicite a adesão do emissor                                                           |       | 144 ? Posto                                                                                              |
|                                                                                        |       |                                                                                                    |
|                                                                                        |       | qwertyuiop<br>asdfabikic                                                                                 |
| PROCURAR                                                                               | 1.1.1 | 1 2 3 4 5 6 7 8 9 0                                                                                      |
|                                                                                        |       |                                                                                                    |
| Verifique se o emissor da sua identidade<br>profissional já utiliza a plataforma ProID |       | Solicite a adesão do emissor                                                                             |
| Q                                                                                      |       | Carteira de Identidade Profissional<br>Identidade Profissional do CREFITO11                              |
| 0                                                                                      |       | CREFITO 11<br>Carteira de Identidade Profissional (antigo)<br>Identidade Brodivide de CREFITOTA (antigo) |
|                                                                                        |       |                                                                                                    |

### E PRONTO! Sua cédula será apresentada na tela!

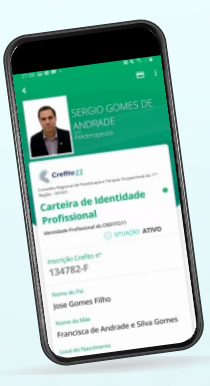

### EM CASO DE DÚVIDAS, ENTRE EM CONTATO Com o suporte, através do número: 61992326196 (WHATSAPP)

O CREFITO 11 VAI LÁ E FAZ!

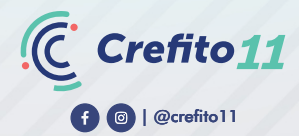